# Fleet / VMRS User's Guide

Setting up and using Fleet / VMRS

MANAGER SE / SHOPKEY SHOP MANAGEMENTSE

VERSION 8.3.1.x UPDATE

August 2021

# CONTENTS

# Contents

| 4  |
|----|
| 4  |
| 4  |
| 9  |
| 10 |
| 10 |
| 11 |
| 12 |
| 13 |
| 14 |
| 14 |
| 14 |
| 15 |
|    |

#### Copyright 2021 Mitchell Repair Information Company, LLC All Rights Reserved

DISCLAIMER OF WARRANTIES: Although the information contained within this volume has been obtained from sources generally believed to be reliable, no warranty (expressed or implied) can be made as to its accuracy or completeness, nor is any responsibility assumed by Mitchell Repair Information Company or anyone connected with it for loss or damages suffered through reliance on any information contained in this volume. SPECIFICALLY, NO WARRANTY OF MERCHANTABILITY, FITNESS FOR A PARTICULAR PURPOSE OR ANY OTHER WARRANTY IS MADE OR TO BE IMPLIED WITH RESPECT TO THIS VOLUME AND ITS CONTENTS. In no event will Mitchell Repair Information Company be liable for any damages direct or indirect, consequential or compensatory, including, without limitation, lost profits, for any representations, breaches, or defaults arising out of the use of this volume. Customer agrees to indemnify Mitchell Repair Information Company and hold it harmless against all claims and damages, including without limitation, reasonable attorney's fees arising out of the use of this volume, unless such claims or damages result from the infringement of any copyright or other proprietary right of any third party. This document contains confidential and trade secret information herein, in whole or in part, without the prior written approval of Mitchell Repair Information herein, in whole or in part, without the prior written approval of Mitchell Repair Information Company is prohibited.

Mitchell 1, Mitchell 1 Teamworks SE, ShopKey Professional SE, Elite, OnDemand5, Shopkey5, OnDemand5.com, ShopKey5.com, ProDemand.com, and ShopKeyPro.com trademarks or registered trademarks of Mitchell Repair Information Company, LLC and Snap-on Incorporated.

Microsoft Word, Access, and MSDOS are registered trademarks of Microsoft Corporation. Windows is a trademark of Microsoft Corporation.

Authored by Geoffrey Moore Published in the USA by Mitchell 1

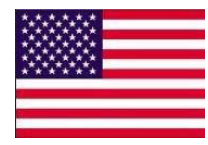

## Fleet - Requirements

• Mitchell 1 / ShopKey SE version 8.3.1.x or higher

## Fleet - Defined

• Fleet Vendor configuration allows a shop to associate SE customer record(s) to an external fleet vendor for approvals of repair work and payments of shop invoices. The fleet vendors are setup as either offline (manual) or online (approvals, updates, payments are electronically transmitted).

# Fleet - Setup

• To get started, open the **Configurations** menu. Then select **Fleet Vendor Setup.** 

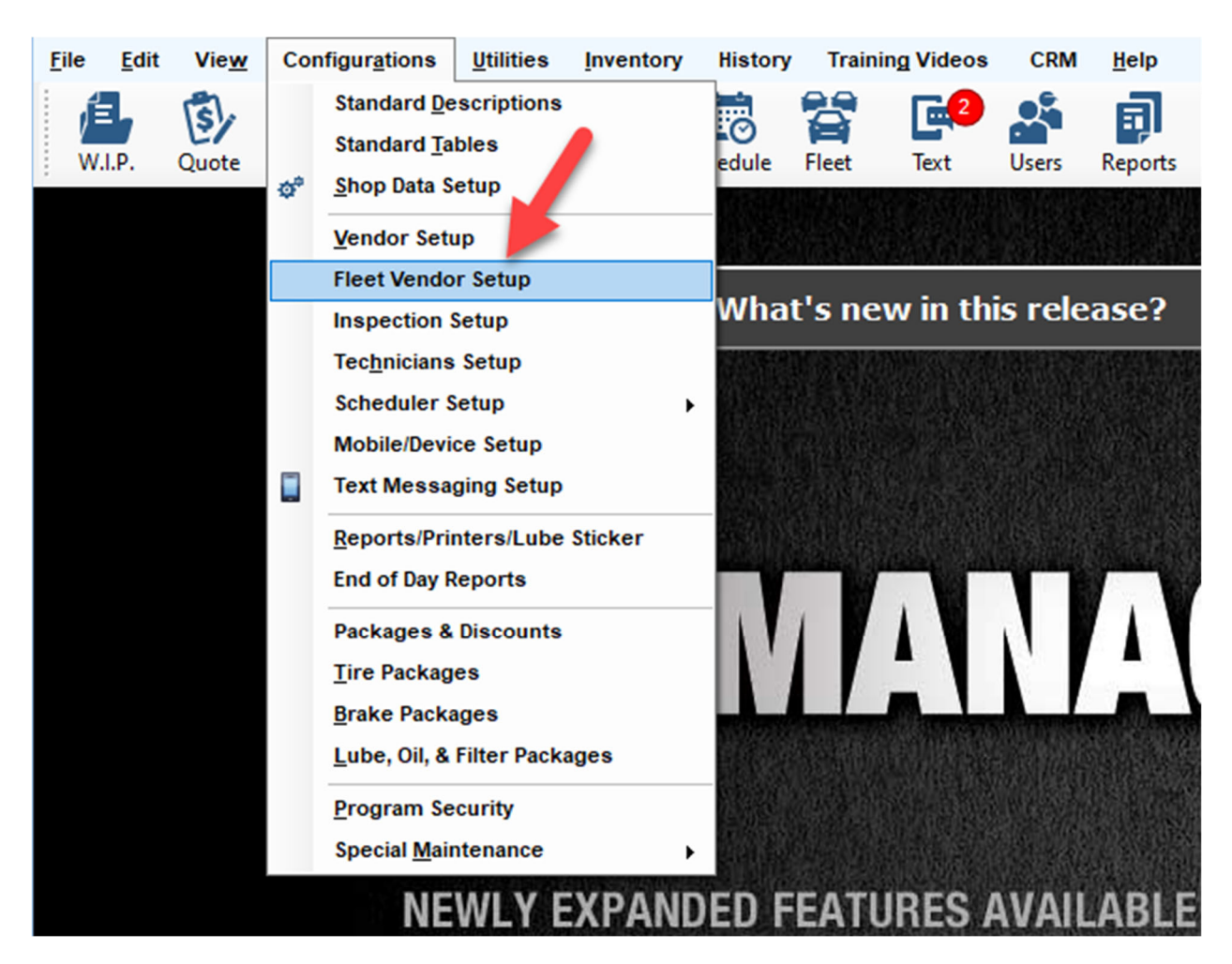

• The Fleet/Warranty screen is displayed. It will list fleet entries as they're saved.

| Fleet/Warranty Setup                                                                        |                                                   |               |              | _                | × |
|---------------------------------------------------------------------------------------------|---------------------------------------------------|---------------|--------------|------------------|---|
| Online<br>Help     Print     Excel     PDF     CSV       Help     Print     Excourt Options | Share with Fleet on Order Phase Char Repair Order | ige           |              |                  |   |
| Short Name (Full Name) 🔺 Custom                                                             | er # Of Customers                                 | # Of Vehicles | # Orders YTD | Total Invoice \$ |   |
|                                                                                             |                                                   |               |              |                  |   |
|                                                                                             |                                                   | Add Edi       | t Delete     | ОК               |   |

• To create a new Fleet Vendor, click on **Add**.

| Online Print   Excel PDF   CSV   Repair Order     Short Name (Full Name)   Customer  # Of Customers # Of Vehicles # Orders YTD Total Invoice \$  Customer  Customer Customer  Customer  Customer  Customer  Customer  Customer  Customer  Customer  Customer  Customer  Customer  Cu | Fleet/W        | arranty Set | tup         |        |         |                  |                      |               |              | _        |          | × |
|----------------------------------------------------------------------------------------------------|----------------|-------------|-------------|--------|---------|------------------|----------------------|---------------|--------------|----------|----------|---|
| Help Print Export Options Repair Order     Short Name (Full Name) Customer     # Of Customers # Of Vehicles     # Orders YTD     Total Invoice \$                                                                                                    | Online<br>Help | Print       | Excel F     | PDF    | CSV     | Share with Fleet | on Order Phase Chang | e             |              |          |          |   |
| Short Name (Full Name)       Customer       # Of Customers       # Of Vehicles       # Orders YTD       Total Invoice \$                                                                                                    | Help 🖌         | Print 🦼     | Export      | Optior | ns 🦼    | Repai            | r Order              | 4             |              |          |          |   |
|                                                                                                    | She            | ort Name    | (Full Name) | •      | Custome | ۶r               | # Of Customers       | # Of Vehicles | # Orders YTD | Total In | voice \$ |   |
|                                                                                                    |                |             |             |        |         |                  |                      | <u>₽</u> _    |              |          |          |   |

• The Fleet Vendor Setup screen provides workspace to define each Fleet entry.

| Fleet/Warranty Setup                    |                                           |                              |                   |              |                         | — 🗆                                     | ×   |
|-----------------------------------------|-------------------------------------------|------------------------------|-------------------|--------------|-------------------------|-----------------------------------------|-----|
| General                                 |                                           |                              |                   |              | Billing Information     |                                         |     |
| Full Vendor Name                        |                                           | Notes                        |                   |              | Account # / Client ID   |                                         |     |
|                                         |                                           |                              |                   | <b>^</b>     | Attention (Fax/Address) | Mailing / Fax Attention Line            |     |
| Short vendor Name                       |                                           | 1                            |                   | -            | Fax#                    | Vender IIDL (Click Link butten to apon) |     |
|                                         |                                           |                              |                   |              |                         | Vendor ORE (Click Link button to open)  |     |
| Contacts                                | And a second                              |                              |                   |              | a- Address              |                                         |     |
| Name                                    | Note/litte                                | Email                        | Phone             | Extension    | Street                  |                                         | _   |
|                                         |                                           |                              |                   |              | Zip                     | Chaba                                   | -11 |
| Contact 0 of 0 🔳                        |                                           |                              |                   | Þ            | City                    | State                                   |     |
|                                         |                                           |                              | Add Con           | ntact Delete | Override Customer addre | ess for Invoices? Never                 | •   |
| Billing Terms - Se                      | et Special Terms                          |                              |                   |              | Override Customer addre | ess for Bal. Statements? Never          | •   |
|                                         |                                           | Display On:                  |                   |              | 🕼 Vendor Type 🚺         | Online Offline                          |     |
| Billing Terms                           | In                                        | Bal. Due<br>voice Statements | Payment Method    |              | Online                  |                                         |     |
| e.g., 2 10 NET 3                        | D                                         |                              |                   | -            | Vendor Code             |                                         |     |
| Due Date                                |                                           |                              |                   | -            |                         |                                         |     |
|                                         | 0 ‡                                       |                              | Automatic Approva | l Limit (\$) |                         |                                         |     |
| Due Date will be t<br>days specified in | the date the work is com<br>the box above | pleted + the number of       |                   | 0 📮          |                         |                                         |     |
|                                         |                                           |                              |                   |              |                         | Cancel Save                             | •   |

• Review sample Fleet Vendor below as a guide to create your entry. Then click **Save**.

| Fleet/Warranty Setu                  | qu                                             |                        |                 |                |                      |                                |                                       |                           |          | ×   |
|--------------------------------------|------------------------------------------------|------------------------|-----------------|----------------|----------------------|--------------------------------|---------------------------------------|---------------------------|----------|-----|
| General                              |                                                |                        |                 |                | Billing I            | nformation                     |                                       |                           |          |     |
| Full Vendor Name                     |                                                | Notes                  |                 |                | Account              | # / Client ID                  |                                       |                           |          |     |
| Sample Fleet V                       | Vendor                                         |                        |                 | <u>ـ</u>       | Attention            | (Fax/Address)                  | Mailing / Fax A                       | Attention Line            |          |     |
| Short Vendor Nam                     | ne                                             |                        |                 |                | Fax#                 |                                |                                       |                           |          |     |
| Sample                               |                                                |                        |                 |                | Website (            | JRL                            | Vendor URL (                          | Click Link button         | to open) | 69  |
| Contracto                            |                                                |                        |                 |                | 1 A                  | ddress                         |                                       |                           |          |     |
| Name                                 | Note/Title                                     | Email                  | Phone           | Extension      | Street               | 123 Main Stre                  | et                                    |                           |          |     |
| John Smith                           | Account Manager                                | john.smith@sample      | . 858-999-9999  | 1234           | Zin                  | 92127                          |                                       |                           |          | -11 |
|                                      |                                                |                        |                 |                | City                 | Can Diana                      |                                       | Chatta 0.4                |          | -11 |
| Billing Terms - S                    | Set Special Terms                              |                        | Add C           | Contact Delete | Override<br>Override | Customer addr<br>Customer addr | ess for Invoices<br>ess for Bal. Stat | ? Never<br>tements? Never | r<br>r   | •   |
|                                      |                                                | Display On:            |                 |                | (1) Vend             | lor Type                       | Online                                | Offlin                    | е        |     |
| Billing Terms                        | I                                              | Bal. Due<br>Statements | Payment Method  | l.             | Online               | 9                              |                                       |                           |          |     |
| NET 30                               |                                                |                        |                 | A              | Vendor               | Code                           |                                       |                           |          |     |
| Due Date                             |                                                |                        |                 | -              |                      |                                |                                       |                           |          |     |
|                                      | 28 🌲                                           |                        | Automatic Appro | val Limit (\$) |                      |                                |                                       |                           | -        |     |
| Due Date will be<br>days specified i | e the date the work is cor<br>in the box above | mpleted + the number o | F               | 50.00 韋        |                      |                                |                                       |                           | ₩.       |     |
|                                      |                                                |                        |                 |                |                      | (                              | Cancel                                |                           | Save     |     |

• NOTE: It's possible to default the Fleet's address to be used in place of customer's address for SE Invoices and/or Balance Due Statements involving a Fleet vendor:

|     | Override Customer address for Invoices?        | Never - |
|-----|------------------------------------------------|---------|
|     | Override Customer address for Bal. Statements? | Never 🔻 |
| _ [ |                                                |         |

- Here are the options available for each setting:
  - o Always
    - Always display Fleet Vendor's address instead of Customer's
  - **Never** (default setting)
    - Always display the Customer's address
  - Prompt
    - Triggers a prompt (below) to confirm which address to use

| Mitchell 1 TeamWorks SE                                                     | $\times$ |
|-----------------------------------------------------------------------------|----------|
| Would you like to use Fleet Vendor's Address for Customer Testing<br>Fleet? |          |
| <u>Y</u> es <u>N</u> o                                                      |          |

- Refer to Fleet Documents (pages 10-13) for address variation examples.
- Once a Fleet Vendor is saved, it will now be listed on the Fleet Setup screen.

| Fleet/W        | arranty Set | up         |          |         |                  |                      |     |             |              | _       |           | ×    |
|----------------|-------------|------------|----------|---------|------------------|----------------------|-----|-------------|--------------|---------|-----------|------|
| Online<br>Help | Print       | Excel      | PDF      | CSV     | Share with Fleet | on Order Phase Chang | 2   |             |              |         |           |      |
| Help 🦼         | Print 🦼     | Expor      | t Optior | ns 🦼    | Repair           | r Order              |     |             |              |         |           |      |
| Sh             | ort Name (  | (Full Name | e) 🔺     | Custome | r                | # Of Customers       | # C | Of Vehicles | # Orders YTD | Total I | nvoice \$ |      |
| •              | Sample (    | Sample Fle | eet      |         |                  | 0                    |     | 0           | 0            |         | \$(       | 0.00 |
|                |             |            |          |         |                  |                      |     |             |              |         |           |      |
|                |             |            |          |         |                  |                      | Add | Edit        | Delete       |         | ОК        |      |

• Once at least one Fleet vendor has been saved in your SE system, the Customer screen will include see a new drop-down list of Fleet Vendors

| <u>F</u> ile | <u>E</u> dit     | Vie <u>w</u> | Configu  | r <u>a</u> tions | <u>U</u> tilities | Inventory         | / Histor      | y Train  | in <u>g</u> Videos | CRM    | <u>H</u> elp |
|--------------|------------------|--------------|----------|------------------|-------------------|-------------------|---------------|----------|--------------------|--------|--------------|
| ſ            |                  | 5            | <b>4</b> | <u>.</u>         | Ê.                | 8<br>0 A<br>1 0 B |               |          | Ē                  |        | Ę            |
| W.           | I.P.             | Quote        | New      | Counter          | P.O.s             | Inventory         | Schedule      | Fleet    | Text               | Users  | Reports      |
| NO C         | USTO             | MER          |          |                  |                   |                   |               |          |                    |        |              |
|              | <u>C</u> ustomer |              |          | <u>V</u> eh      | icle              | T T               | <u>O</u> rder | Ĩ        | <u>R</u> e         | vision | Ì            |
|              | Co <u>m</u> p    | any          |          |                  |                   |                   |               | Fleet/Wa | arranty            | ▼ De   | etails       |
|              | N <u>a</u> m     | e            |          | ~                |                   |                   |               |          |                    |        |              |
|              | Last, I          | First        |          |                  |                   |                   |               |          |                    |        |              |

• Select an existing Fleet Vendor (previously defined) or select the 'Add New' option as a shortcut to the workspace (see page 6) to define a new Fleet Vendor record.

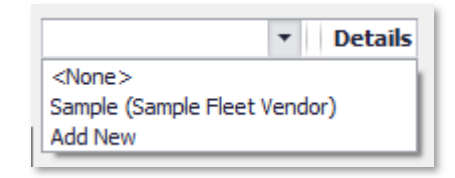

• The Vehicle screen will now include a new 'Fleet #' as a handy reference.

| VMRS, Testing  | 2007 International 9000 Series - 9400 C | Caterpillar C-15 A | DEM A4/ACERT | EPA04 6 CYL VIN: 2 | HSCNSCR1 7C588728 |
|----------------|-----------------------------------------|--------------------|--------------|--------------------|-------------------|
| <u>C</u> ustom | er <u>V</u> ehicle                      | <u>O</u> rder      | Í            | <u>R</u> evision   | His <u>t</u> ory  |
| VIN            | 2HSCNSCR17C588728                       | Decode             | Brake        |                    | ~                 |
| License        | State/Prov CA 🗸                         | Loo <u>k</u> up    | GVW          |                    | ~                 |
|                | O Light Vehicles                        | Vehicles           | Unit #       |                    | Fleet #           |
| Year / Make    | 2007 V International                    | ~                  | Color        |                    |                   |
| Model          | 9000 Series - 9400                      | ~                  | Memo         |                    | ^                 |
| Engine / Fuel  | Caterpillar C-15 ADEM A4/ACERT EPA0     | 46 CYL 🗸 🗸         | Print        |                    |                   |
| Transmission   |                                         | ~                  |              |                    | ¥                 |

# Fleet – Approval Process

When converting an Estimate to a Repair Order, for an SE customer with a Fleet vendor assigned, the order total will be compared to Vendor's "Automatic Approval Limit".
 If amount is over the "Automatic Approval Limit" the following message displays.

| Convert  | to Order X                                                                                                    |
|----------|----------------------------------------------------------------------------------------------------|
| <u> </u> | This repair has an estimate amount of \$69.30 which exceeds the specified automatic approval limit of \$50.00 for the associated company. |
|          | Convert Cancel                                                                                                    |

- NOTE: You will still be able to convert to a Repair Order or Invoice; it will be necessary to contact the Fleet Vendor assigned to get approval above the specified approval limit.
- Once an Invoice is posted for any customer assigned to a Fleet Vendor, you are able to view the number of customers, vehicles, Orders YTD and Total Invoices \$ from Fleet Setup screen.

| Fleet          | /Warranty Setup                                  |                         |                  |               | _            |                  |
|----------------|--------------------------------------------------|-------------------------|------------------|---------------|--------------|------------------|
| Online<br>Help | e Print Excel PDF CSV                            | Share with Fleet on Ord | der Phase Change |               |              |                  |
| Help           | Print A Export Options                           | Repair Orde             | r 🔺              |               |              |                  |
|                | Short Name (Full Name)                           | Customer                | # Of Customers   | # Of Vehicles | # Orders YTD | Total Invoice \$ |
|                | <ul> <li>Sample (Sample Fleet Vendor)</li> </ul> |                         | 1                | 1             | 1            | \$69.30          |
| •              | Sample (Sample Fleet Vendor)                     | Fleet, Testing          | 1                | 1             | 1            | \$69.30          |
|                |                                                  |                         |                  |               |              |                  |
|                |                                                  |                         | Add              | Edit          | Delete       | ОК               |

# Fleet – Documents

Invoice with Customer's Address

|                                                                                                    |                                         | Mitchell 1                                                   | Techn                                      | nical Sup                                              | oport                                                                                                    |                                                                  | IN                                                               | VOICE                                      |
|----------------------------------------------------------------------------------------------------|-----------------------------------------|--------------------------------------------------------------|--------------------------------------------|--------------------------------------------------------|----------------------------------------------------------------------------------------------------|------------------------------------------------------------------|------------------------------------------------------------------|--------------------------------------------|
|                                                                                                    |                                         | 16067 Bab                                                    | cock                                       | 0407                                                   |                                                                                                    |                                                                  |                                                                  | 37589                                      |
|                                                                                                    |                                         | Phone: 888                                                   | , CA. 92<br>3-724-67                       | 42                                                     |                                                                                                    |                                                                  | Or                                                               | g. Est. #065102                            |
| INVOICE                                                                                                    |                                         |                                                              |                                            |                                                        | Work Completed :                                                                                            | 06/22/2021                                                       | Dat                                                              | te: 06/23/2021                             |
| Fleet. Testing                                                                                                    |                                         |                                                              |                                            | 2020 Ch                                                | evrolet - Equinox LT                                                                                        | - 2L, In-Line4                                                   | (122CI) V                                                        | /IN(X)                                     |
| 123456 Customer Address                                                                                                    | Cus                                     | stomer's                                                     |                                            | Lic # :                                                |                                                                                                    | ,                                                                | bO                                                               | ometer In: 0                               |
| San Diego, CA 92101                                                                                                    | Auc                                     | iless.                                                       |                                            | VIN # :                                                |                                                                                                    |                                                                  |                                                                  |                                            |
| Part Description / Number                                                                                                    | Qty                                     | Sale                                                         | Ext                                        | Labor D                                                | escription                                                                                                  |                                                                  |                                                                  | Ext                                        |
| OILFINE<br>PH47<br>MISC. SUPPLYAND CHEM<br>Hazardous Materials                                                                                                    | 1.00                                    | 0.20                                                         | 0.20<br>1.33<br>1.00                       | LOF                                                    |                                                                                                    |                                                                  |                                                                  | 29.99                                      |
| )rg. Estimate 69.30 Revisions 0.0                                                                                                    | 0                                       | Current Estim                                                | nate 69.3                                  | 0                                                      |                                                                                                    |                                                                  | abor:                                                            | 59.99                                      |
|                                                                                                    |                                         |                                                              |                                            |                                                        |                                                                                                    | H                                                                | azMat:                                                           | 1.00                                       |
| Terms According to                                                                                                    |                                         |                                                              |                                            |                                                        |                                                                                                    | s                                                                | ubTotal:                                                         | 68.58                                      |
| Fleet Vendor Setup                                                                                                    |                                         |                                                              |                                            |                                                        |                                                                                                    | Ta                                                               | ix:                                                              | 0.72                                       |
| л                                                                                                    |                                         |                                                              |                                            |                                                        |                                                                                                    | ТС                                                               | otal:                                                            | 69.30                                      |
| Payments - ]                                                                                                    |                                         |                                                              |                                            |                                                        |                                                                                                    | - B                                                              | al Due:                                                          | \$69.30                                    |
| Billing Terms: NET 30                                                                                                    |                                         |                                                              |                                            | Due D                                                  | ate According to                                                                                            |                                                                  | ue Date:                                                         | //20/2021                                  |
| ehicle Received: 6/22/2021<br>I hereby authorize the above repair work to be done<br>described on street, highways or elsewhere for the<br>amount of renairs thereto. Warranty on parts and la | e along wit<br>purpose to<br>bor is one | h the necessary m<br>testing and/or ins<br>years or 12,000 m | aterial and<br>pection. An<br>iles whichev | Fleet<br>hereby grant<br>express me<br>ver comes first | Vendor Setup<br>you and'or your employees p<br>chanic's lien is hereby ackno<br>st. Warranty work has to be | permission to opera<br>wledged on above o<br>performed in our sh | Customer<br>te the car or t<br>car or truck to<br>top & cannot e | Number : 6628<br>ruck herein<br>secure the |
| original cost of repair.                                                                                                    |                                         |                                                              |                                            |                                                        |                                                                                                    |                                                                  |                                                                  | exceed the                                 |
| original cost of repair. Signature                                                                                                    |                                         |                                                              |                                            | C                                                      | )ate                                                                                                    |                                                                  |                                                                  | exceed the                                 |
| original cost of repair. Signature                                                                                                    |                                         |                                                              | E                                          | C<br>Email Addre                                       | )ate<br>ss: techsupport@mitc                                                                                | helf1.com                                                        |                                                                  | exceed the                                 |

# Invoice with Fleet Vendor's Address

|                                                                                                    | Mitche<br>16067 B<br>San Die<br>Phone:                                         | ell 1 Technical S<br>Babcock<br>ego, CA. 92127<br>888-724-6742                       | upport                                                                                                    |                                                                      | INVOICE<br>37589<br>Org. Est. #065102                                                                |
|----------------------------------------------------------------------------------------------------|--------------------------------------------------------------------------------|--------------------------------------------------------------------------------------|----------------------------------------------------------------------------------------------------|----------------------------------------------------------------------|----------------------------------------------------------------------------------------------------|
| INVOICE                                                                                                    |                                                                                |                                                                                      | Work Completed :                                                                                                    | 06/22/2021                                                           | Date: 06/23/2021                                                                                     |
| Sample Fleet Vendor<br>123 Main Street<br>San Diego, CA 92127                                                                                                    | et Vendor's<br>Iress                                                           | 2020<br>Lic #<br>VIN #                                                               | Chevrolet - Equinox LT<br>:<br>:                                                                                        | - 2L, In-Line4 (                                                     | 122CI) VIN(X)<br>Odometer In: 0                                                                      |
| Part Description / Number                                                                                                    | Qty Sale                                                                       | e Ext Labor                                                                          | Description                                                                                                    |                                                                      | Ext                                                                                                  |
| Oil Filter<br>PH47<br>MISC. SUPPLY AND CHEM<br>Hazardous Materials                                                                                                    | 1.00 6.26                                                                      | 5 6.26 LOF<br>LOF<br>1.33<br>1.00                                                    |                                                                                                    |                                                                      | 59.99                                                                                                |
| Dra Ectimata 60.20 Revisions 0.0                                                                                                    | 0 Currents                                                                     | Estimate 60.20                                                                       |                                                                                                    | (T                                                                   | 50.00                                                                                                |
| The sumate of so revisions 0.0                                                                                                    | o Currente                                                                     | Loumaie 09.00                                                                        |                                                                                                    | Par<br>Haz                                                           | ior: 59.99<br>ts: 7.59<br>vMat: 1.00                                                                 |
| Payments- ]                                                                                                    |                                                                                |                                                                                      |                                                                                                    | Sut<br>Tax<br>Tot<br>Bal                                             | 7Total: 68.58<br>:: 0.72<br>al: 69.30<br>i Due: \$69.30                                              |
| Billing Terms: NET 30                                                                                                    |                                                                                | Du                                                                                   | e Date According to                                                                                                    | • 구 🕒                                                                | e Date: 7/20/2021                                                                                    |
| Vehicle Received: 6/22/2021<br>I hereby authorize the above repair work to be don-<br>described on street, highways or elsewhere for the<br>amount of repairs thereto. Warranty on parts and la<br>original cost of repair. | e along with the necess<br>purpose to testing and/<br>bor is one years or 12,0 | ary material and hereby gr<br>or inspection. An express<br>000 miles whichever comes | et vendor Setup<br>ant you and'or your employees (<br>mechanic's lien is hereby ackno<br>first. Warranty work has to be | ermission to operate<br>wledged on above ca<br>performed in our shop | Customer Number : 6628<br>the car or truck herein<br>or truck to secure the<br>o & cannot exceed the |
| Signature                                                                                                    |                                                                                |                                                                                      | _Date                                                                                                    |                                                                      |                                                                                                    |
|                                                                                                    |                                                                                | Email Ac<br>Page 1 of 1                                                              | dress: techsupport@mitc<br>Copyright (c) 2021 !                                                                         | heli'1.com<br>Altchell Repair Information                            | Company, LLC Invhrs 7.28.20kr                                                                        |

# Balance Due Statement with Customer's Address

|                               |                                          |                  |       |                       | BALA                           | NCE DUE ST                              | ATEMENT                      |
|-------------------------------|------------------------------------------|------------------|-------|-----------------------|--------------------------------|-----------------------------------------|------------------------------|
| Mitchell 1 Te<br>16067 Babcoc | echnical Support<br>k, San Diego, CA.    | 92127            |       |                       |                                | Phone: 8                                | 88-724-6742                  |
|                               | Testing Fleet<br>123456 Custo            | mer Address      | ⇔     | Customer's<br>Address |                                | Custome<br>Statement Date               | er ID: 06628<br>: 06/23/2021 |
| NV Number                     | San Diego, C                             | A 92101<br>Ref # | Parts | Labor                 | 1                              | Tax Total                               |                              |
| )37589<br>/ehicle: 2020 Chev  | Jun 22, 2021<br>prolet - Equinox LT VIN: |                  | 7.59  | 60.99                 | (<br>//                        | ).72 69.30<br>IV Bal. Due: \$69.3       | 30 by 7/20/202               |
|                               |                                          |                  |       |                       |                                | Amount and<br>According t<br>Vendor Set | d Due Date                   |
| Terms A                       | According to                             |                  |       | Total From Invo       | ice(s) Balances :              |                                         | 69.3                         |
| Fleet Ve                      | endor Setup                              |                  |       |                       |                                |                                         |                              |
| Silling Terms: N              | ET 30                                    |                  |       | To                    | tal Balance Due :<br>+ 30 Days | <b>\$</b><br>+ 60 Days                  | 69.30<br>+ 90 Day            |
|                               |                                          |                  |       | 69.30                 |                                |                                         |                              |

# Balance Due Statement with Fleet Vendor Address

|                               |                                         |               |       |                   | BALA                            | NCE DUE ST                          | ATEMENT               |
|-------------------------------|-----------------------------------------|---------------|-------|-------------------|---------------------------------|-------------------------------------|-----------------------|
| Mitchell 1 Te<br>16067 Babcoc | echnical Support<br>k, San Diego, CA. 9 | 2127          |       |                   |                                 | Phone: 8                            | 88-724-6742           |
|                               | Sample Fleet                            | Vendor        | Flee  | et Vendor's       |                                 | Custom                              | er ID: 06628          |
|                               | 123 Main Stree<br>San Diego, CA         | et<br>A 92127 | Add   | ress              |                                 | Statement Date                      | : 06/23/2021          |
| NV Number                     | INV Date                                | Ref #         | Parts | Labor             | 1                               | Tax Total                           |                       |
| )37589<br>/ehicle: 2020 Chev  | Jun 22, 2021<br>rrolet-Equinox LT VIN:  |               | 7.59  | 60.99             | (<br>//                         | 0.72 69.30<br>VV Bal. Due: \$69.3   | 30 by 7/20/202        |
|                               |                                         |               |       |                   |                                 | Amount ar<br>According<br>Vendor Se | to Fleet              |
|                               |                                         |               |       |                   |                                 |                                     |                       |
| Terms A<br>Fleet Ve           | ccording<br>ndor Setup                  |               |       | Total From Invoid | ce(s) Balances :                |                                     | 69.30                 |
| ्र                            | <b>}</b>                                |               |       | Tot               | al Balance Due :                | \$                                  | 69.30                 |
| Billing Terms: N              | ET 30                                   |               |       | Current<br>69.30  | + 30 Days                       | + 60 Days                           | + 90 Days             |
| Page 1 of 1                   | 1                                       |               |       | Copyrigh          | t (c) 2021 Mitchell Repair Info | rmation Company, LLC Bal            | anceStat.rot 072720 I |

## VMRS - Requirements

- Mitchell 1 / ShopKey SE version 8.3.1.x or higher
- CVG Manager Subscription (Med /HD Trucks)

## VMRS - Defined

- Vehicle Maintenance Reporting Standard (VMRS) provides a single, concise coding convention to manage fleets' assets and analyze maintenance operation costs. VMRS provides a vital communication link between maintenance personnel, computers, and management. It establishes a 'universal' language for fleets, original equipment manufacturers' (OEMs), industry suppliers, computers, and the people whose responsibility it is to specify, purchase, operate, and maintain equipment.
- NOTE: VRMS codes are assigned **only** to (Med/HD) labor operations available from Truck Labor.

## VMRS – Codes on Orders

- With a Med or HD vehicle selected, the Order screen will include a new VMRS column.
  - NOTE: New columns appear on far right; VMRS column dragged left for visibility.

| <u>C</u>   | ustomer           | Ϋ́      | Vehicle  |                 | <u>O</u> rde | r         |       | <u>R</u> evisio | n                  |       |
|------------|-------------------|---------|----------|-----------------|--------------|-----------|-------|-----------------|--------------------|-------|
| Parts La   | bor <u>N</u> otes | Sublet  | Symptom  | Jobs Part       | Kit Promos   | Estimator | Maint | Fluids          | TS <u>B</u> s MPIs | 0     |
| Written By | <none></none>     |         | √ Hat#   |                 | Ref#         |           | Odo   | meter -         | Prev. 0            | In [  |
| Promised   | 6/23/2021         | 5:00 PM | * Source | e <none></none> |              | •         | Engi  | ne Hours -      | Prev. 0.0          | In [  |
| Order Hrs: | 0.00              |         | Drive    | : <none></none> |              |           |       |                 |                    |       |
|            | VMRS              | Time    | Rate     |                 | Description  | n         |       | Qty             | Extended           | Sale  |
|            |                   | 0.00    |          |                 |              |           |       | 0.00            | \$0.00             | \$0.0 |

• When transferring labor operations from 'Estimator' [Truck Labor] on the Order screen, if there is an applicable VMRS Code, it will be displayed within the VMRS column.

| <u>C</u> ustomer                                                                     |                              | Vehicle                                           |                                                                | Order                                                                      |       | <u>R</u> evisio | n                                            |                                       |
|--------------------------------------------------------------------------------------|------------------------------|---------------------------------------------------|----------------------------------------------------------------|----------------------------------------------------------------------------|-------|-----------------|----------------------------------------------|---------------------------------------|
| Parts Labor Notes                                                                    | Sublet                       | Symptom                                           | Jobs Part <u>K</u> it                                          | Promos Estimator                                                           | Maint | L Fluids        | TS <u>B</u> s MPIs                           | 0                                     |
| Written By <none></none>                                                             |                              | → Hat#                                            | Ref                                                            |                                                                            | Odo   | meter -         | Prev. 0                                      | In                                    |
| Promised 6/23/2021                                                                   | 5:00 PM                      | * Source                                          | e (None)                                                       |                                                                            | Engl  | ne Hours        | Prev 0.0                                     | In                                    |
|                                                                                      |                              |                                                   | - Anones                                                       |                                                                            | cng   | ne nours -      | FIGH. 0.0                                    |                                       |
| Order Hrs: 4.00                                                                      | ] [                          | Drive                                             | r: <none></none>                                               |                                                                            | eng   | ine nours -     |                                              |                                       |
| Order Hrs: 4.00<br>VMRS                                                              | Time                         | Drive                                             | r: <none></none>                                               | escription                                                                 | cng   | Qty             | Extended                                     | Sale                                  |
| Order Hrs: 4.00<br>VMRS<br>013-010-194 / 05 /                                        | Time<br>1.20                 | Drive<br>Rate<br>\$200.00                         | r: <none><br/>D<br/>AIR PRESSURE SWITCH</none>                 | escription<br>1 - R&I - Low                                                | Eng   | Qty             | Extended<br>\$240.00                         | Sale<br>\$240.0                       |
| Order Hrs: 4.00<br>VMRS<br>013-010-194 / 05 /<br>042-003-003 / 05 /                  | Time<br>1.20<br>1.80         | Drive<br>Rate<br>\$200.00<br>\$200.00             | r: «None»<br>D<br>AIR PRESSURE SWITCH<br>COOLING FAN PULLEY    | escription<br>1 - R&I - Low<br>- R&I - [Includes R&I of fi                 | an d  | Qty             | Extended<br>\$240.00<br>\$360.00             | Sale<br>\$240.0<br>\$360.0            |
| Order Hrs: 4.00<br>VMRS<br>013-010-194 / 05 /<br>042-003-003 / 05 /<br><none></none> | Time<br>1.20<br>1.80<br>1.00 | Drive<br>Rate<br>\$200.00<br>\$200.00<br>\$200.00 | R PRESSURE SWITCH<br>COOLING FAN PULLEY<br>DRIVE BELT - ADJUST | escription<br>1 - R&I - Low<br>- R&I - [Includes R&I of fa<br>- Serpentine | an d  | Qty             | Extended<br>\$240.00<br>\$360.00<br>\$200.00 | Sale<br>\$240.0<br>\$360.0<br>\$200.0 |

# VMRS – Failure Types

• Right-click on any Order screen labor item that has a VMRS Code associated with it and a drop-down list opens for selection of a Failure type that required the labor item to occur.

| VMRS                             | Time     |   |
|----------------------------------|----------|---|
| ~                                | 1.20     |   |
| Abuse (90)                       |          | ^ |
| Accident (91)                    |          |   |
| Battered, Hammered (01)          |          |   |
| Bent (10)                        |          |   |
| Binds, Sticks (11)               |          |   |
| Blowout (B1)                     |          |   |
| Brake Skid (86)                  |          |   |
| Brightwork/Chrome Defect (68)    |          |   |
| Broken (12)                      |          | - |
| Burned, Scorched, Melted, Bliste | red (02) |   |
| Campaign (A1)                    |          |   |
| Chain Damage (87)                |          |   |
| Connector not Mated (A5)         |          |   |
| Cracked (14)                     |          |   |
| Cross-Short (A4)                 |          |   |
| Crushed, Pinched, Folded, Crimp  | oed (03) |   |
| Curbed (85)                      |          |   |
| Cut or Rubbed (49)               |          |   |
| Dented (04)                      |          |   |
| Elongated, Stretched (05)        |          |   |
| Excessive Clearance (65)         |          |   |
| Faded, Dulled Finish (06)        |          |   |
| Flat (81)                        |          |   |
| Foreign Material Present (15)    |          |   |
| Fretted, Pitted, Chipped (13)    |          |   |
| Glazed (16)                      |          |   |
| Hard or Brittle (50)             |          |   |
| High Pressure (47)               |          |   |

• When a Failure type is selected, it will be appended to that VMRS code as shown below:

| <u>C</u> ustomer                | <u>V</u> ehicle                                                                             | <u>O</u> rder                               | <u>R</u> evision         |          |
|---------------------------------|---------------------------------------------------------------------------------------------|---------------------------------------------|--------------------------|----------|
| Parts Labor Notes Sublet        | Symptom Jobs                                                                                | PartKit Promos Estimator                    | nt. Fluids TS <u>B</u> s | MPIs     |
| Written By <none></none>        | → Hat#                                                                                      | Ref # O                                     | dometer - Prev.          | 0 In     |
| Promised 6/23/2021              | PM • Source <n< td=""><td>lone&gt; 💌 Er</td><td>gine Hours - Prev.</td><td>0.0 In</td></n<> | lone> 💌 Er                                  | gine Hours - Prev.       | 0.0 In   |
| Order Hrs: 4.00                 | Driver: <no< th=""><th>ne&gt;</th><th></th><th></th></no<>                                  | ne>                                         |                          |          |
| VMRS                            | Time Rate                                                                                   | Description                                 | Qty                      | Extended |
| 013-010-194 / 05 / Shorted (38) | 1.20 \$200.00                                                                               | AIR PRESSURE SWITCH - R&I - Low             |                          | \$240.00 |
| 042-003-003 / 05 / Blowout (B1) | 1.80 \$200.00                                                                               | COOLING FAN PULLEY - R&I - [Includes R&I of | fan d                    | \$360.00 |
| <none></none>                   | 1.00 \$200.00                                                                               | DRIVE BELT - ADJUST - Serpentine            |                          | \$200.00 |